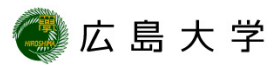

## IPアドレスとMACアドレスの確認方法 (Windows8.1)

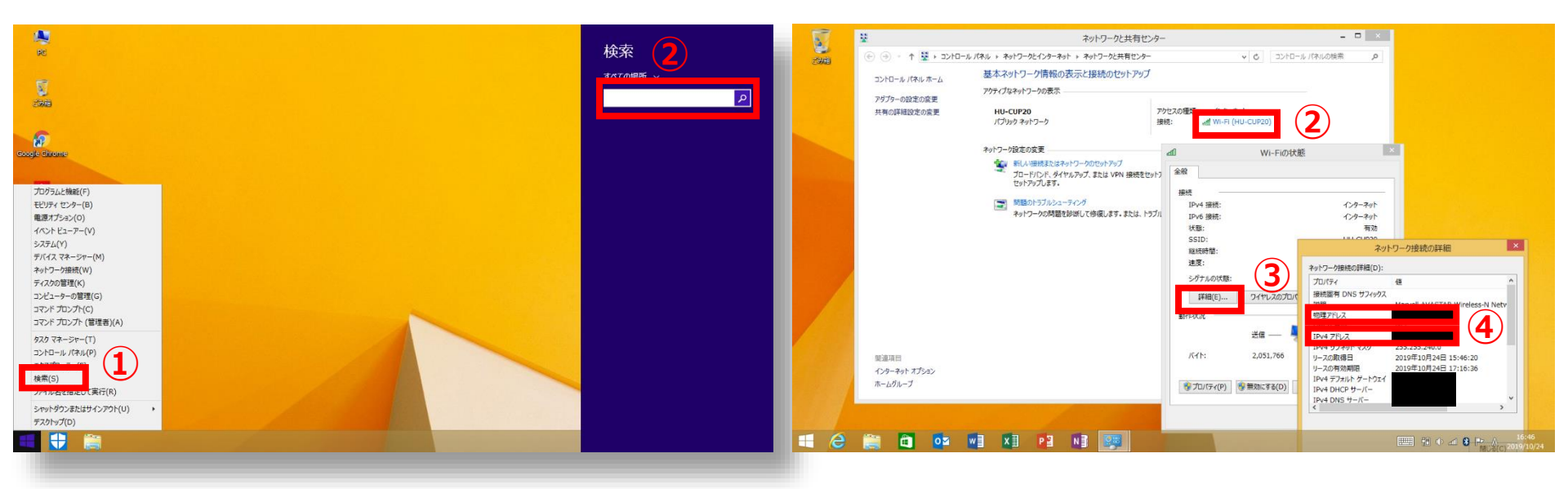

- スタートメニューを右クリックし[検 索]を選択します。
- ③ [ローカルエリア接続]や[Wi-Fi] を 選択します。
- ④ [詳細]からIPv4アドレスからIPアドレスが、物理アドレスからMACアドレスが確認できます。

## How to Check the IP address and the Mac Address (for Windows8.1)

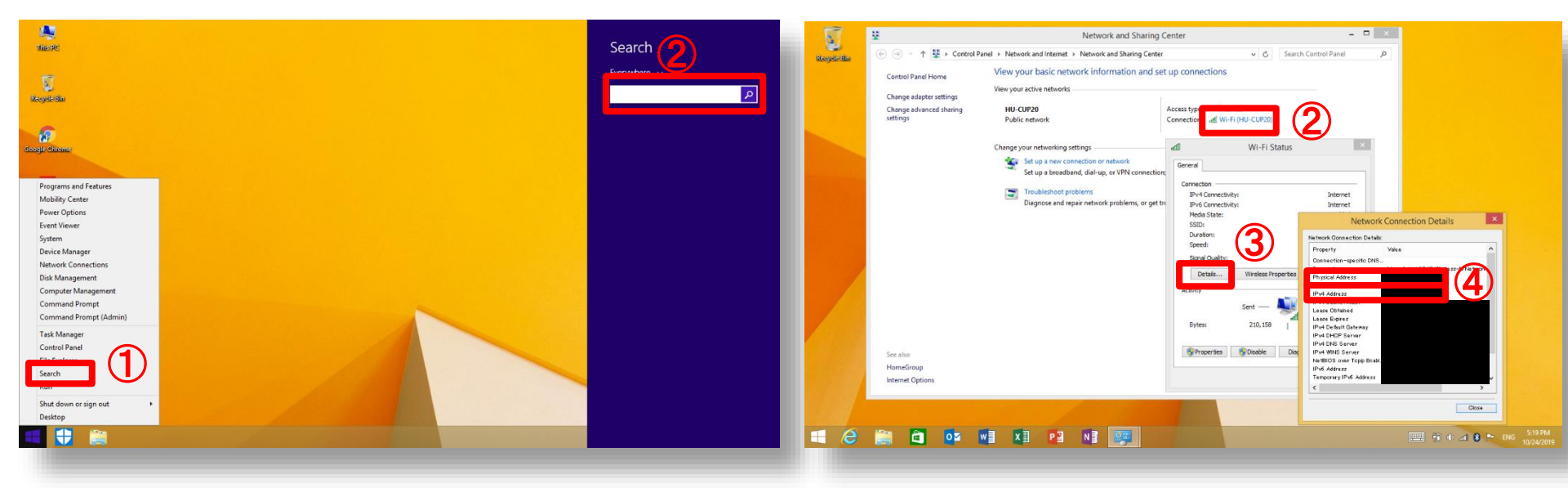

- 1 Right click on the windows menu and select "Search".
- ② Type "Network and Sharing Center" in the search box on your taskbar and select "Network and Sharing Center".
- ③ Select "Local Area Connection" or "Wi-Fi".

HIROSHIMA UNIVERSITY

④ Check IPv4 address(IP address) Physical Address (MAC address) from "Details"